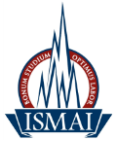

# Plataforma de correio eletrónico Microsoft Office 365

A plataforma Microsoft Office 365 disponibiliza a toda a comunidade académica um conjunto de recursos que permite suportar o trabalho colaborativo entre os alunos e professores.

Esta plataforma destaca-se pela disponibilização de caixas de correio com 50 Gigabytes (GB) de capacidade de armazenamento, suporte de anexos com 20 MB, 1 TB de armazenamento de ficheiros on-line, serviço de Instant Messaging integrado no webmail, filtros de anti-spam e antivírus, visionamento de contatos de alunos e docentes e partilha de calendários.

Com o objetivo de unificar as credenciais, a autenticação na plataforma de correio eletrónico, realiza-se mediante o login e password já utilizados pelos alunos e docentes na área privada do Portal do ISMAI (https://e-campus.ismai.pt).

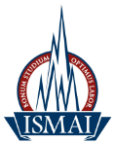

# Índice

| Instruções para acesso ao correio electrónico via web   | . 3 |
|---------------------------------------------------------|-----|
| Funcionalidades                                         | . 4 |
| Instruções para alteração da configuração do Outlook    | . 7 |
| Instruções para configuração automática do Outlook 2010 | . 9 |
| Instruções para configuração automática no IPhone       | 11  |
| Instruções para configuração manual no Android          | 13  |

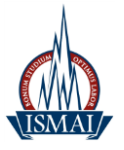

### Instruções para acesso ao correio eletrónico via web

- 1. Selecione um browser
- 2. No endereço URL digite: <u>http://outlook.com/ismai.pt</u>
- 3. Introduza as suas credenciais tal como poderá verificar na figura a seguir:
- a. Nome de utilizador: [Login do Portal]@ismai.pt

Exemplo:

Docentes: D009999

Alunos: A009999

b. A senha é a mesma que é utilizada na área privada do Portal do ISMAI

| VEBMAIL PEDA              | GOGICO         |             | 1           |                  |
|---------------------------|----------------|-------------|-------------|------------------|
| Escreva o seu nome de uti | izador e Senha |             |             |                  |
| Nome de utilizador:       |                |             | Exemplo: D0 | 00999 ou A000999 |
| Senha:                    |                |             |             |                  |
|                           |                | Iniciar Ses | são         |                  |

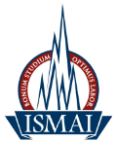

### **Funcionalidades**

1. A Figura seguinte permite visualizar a área correspondente ao correio eletrónico

|                                                      | com/ owar owa= wsig D + Conta de demonstração Of × |                                                 |
|------------------------------------------------------|----------------------------------------------------|-------------------------------------------------|
| Cia Office 365                                       | Home Page Outlook Site de Equipa                   | terminar sessao Conta de demonstração Onice 303 |
| Correio > A receber 0 Itens                          |                                                    | 📠 Encontrar uma Pessoa 🛛 Opções 👻 🚱 🍷           |
| Favoritos                                            | Novo - Eliminar - Mover - Filtro - Vista - 🖉       |                                                 |
| 4 receber                                            | Procurar em Toda a Caixa de Correio 🔎 💡 👻          |                                                 |
| 🔄 Itens Enviados                                     | Conversações de Data 👻 Mais Recente no Início      |                                                 |
| <ul> <li>Conta de demonstração Office 365</li> </ul> | Nao existem itens a apresentar nesta vista.        |                                                 |
| A receber                                            |                                                    |                                                 |
| Rascunhos                                            |                                                    |                                                 |
| Itens Enviados                                       |                                                    |                                                 |
| Correio Electrónico Não Selicitado                   |                                                    |                                                 |
| Notas                                                |                                                    |                                                 |
| Procurar Pastas                                      |                                                    |                                                 |
| A Lista de Contactos                                 |                                                    |                                                 |
| O serviço de Mensagens Instantâneas não              |                                                    |                                                 |
| está disponível. A Lista de Contactos                |                                                    |                                                 |
| disponível.                                          |                                                    |                                                 |
|                                                      |                                                    |                                                 |
|                                                      |                                                    |                                                 |
|                                                      |                                                    |                                                 |
|                                                      |                                                    |                                                 |
| Correio                                              |                                                    |                                                 |
| Calendário                                           |                                                    |                                                 |
| Contactos                                            |                                                    |                                                 |
| Tarefas                                              |                                                    |                                                 |
| A Tarefas                                            |                                                    |                                                 |
| Contactos                                            |                                                    |                                                 |
|                                                      |                                                    |                                                 |
|                                                      |                                                    |                                                 |
|                                                      |                                                    |                                                 |
|                                                      |                                                    |                                                 |
|                                                      |                                                    |                                                 |

### 2. Calendário

| Office 365                                                                                                    | Home Page <b>Outlook</b> Site de Equipa                  | terminar sessão   Conta de demonstração Office 365 |
|----------------------------------------------------------------------------------------------------|----------------------------------------------------------|----------------------------------------------------|
| Calendário > Agosto de 2012                                                                                                    |                                                          | 📔 Encontrar uma Pessoa 🛛 Opções 🐐 👔                |
| Agosto de 2012 ->><br>d s t q q s s<br>29 30 31 01 02 03 04<br>05 06 07 08 09 10 11<br>12 13 14 15 16 17 18<br>19 20 21 22 23 24 25<br>26 27 28 29 29 31 01 | Novo + Eliminar Ir para Hoje 📰 📾 📰 Partilhar + Vista + 🖨 |                                                    |
| 02 03 04 05 06 07 08<br>Os Meus Calendários                                                                                                    | 10 **                                                    |                                                    |
|                                                                                                    | 11 °°<br>12 °°                                           |                                                    |
|                                                                                                    | 14 °°<br>15 °°                                           |                                                    |
|                                                                                                    | 16 °°                                                    |                                                    |
| 🔣 Calendário                                                                                                    | 17                                                       |                                                    |
| g contactos<br>1 Tarefas                                                                                                    | 18 °°                                                    |                                                    |
|                                                                                                    |                                                          |                                                    |
|                                                                                                    |                                                          |                                                    |

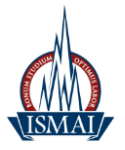

### 3. Tarefas

| A D https://db3prd0510.outle          | ok.com/owa/?wa=wsię 🍳 マ 🔒 Ĉ × 🛛 🙆 Conta de demonstração Of × |                 |                           | - □ - U      |
|---------------------------------------|--------------------------------------------------------------|-----------------|---------------------------|--------------|
| Coffice 365                           | Home Page <b>Outlook</b> Site de Equipa                      | terminar sessão | Conta de demonstração Off | ice 365 🔽 *  |
| Tarefas > Itens e Tarefas Sinalizad   | los O Itens                                                  |                 | 🛐 Encontrar uma Pessoa    | Opções - 🕜 - |
| Mostrar:                              | Novo - 🗙 🎬 - 👹 - 🈼 Vista - 🦉                                 |                 |                           |              |
| Todos                                 | Procurar em Itens e Tarefas Sinalizados 🛛 🔎 🚽 👻              |                 |                           |              |
| Ativo                                 | Dispor por Data de Conclusão 👻 Mais Antigas no Início        |                 |                           |              |
| Em atraso                             | Escreva uma nova tarefa Sem data de conclusão - 📽            |                 |                           |              |
| O Concluir                            | Não existem itens a apresentar nesta vista.                  |                 |                           |              |
| <ul> <li>As Minhas Tarefas</li> </ul> |                                                              |                 |                           |              |
| Itens e Tarefas Sinalizados           |                                                              |                 |                           |              |
|                                       |                                                              |                 |                           |              |
| Correio                               |                                                              |                 |                           |              |
| Cantactor                             |                                                              |                 |                           |              |
|                                       |                                                              |                 |                           |              |
| a laveras                             |                                                              |                 |                           |              |
| Contactos                             |                                                              |                 |                           |              |
|                                       |                                                              |                 |                           |              |
|                                       |                                                              |                 |                           |              |
|                                       |                                                              |                 |                           |              |
|                                       |                                                              |                 |                           |              |
|                                       |                                                              |                 |                           |              |

### 3. Contactos

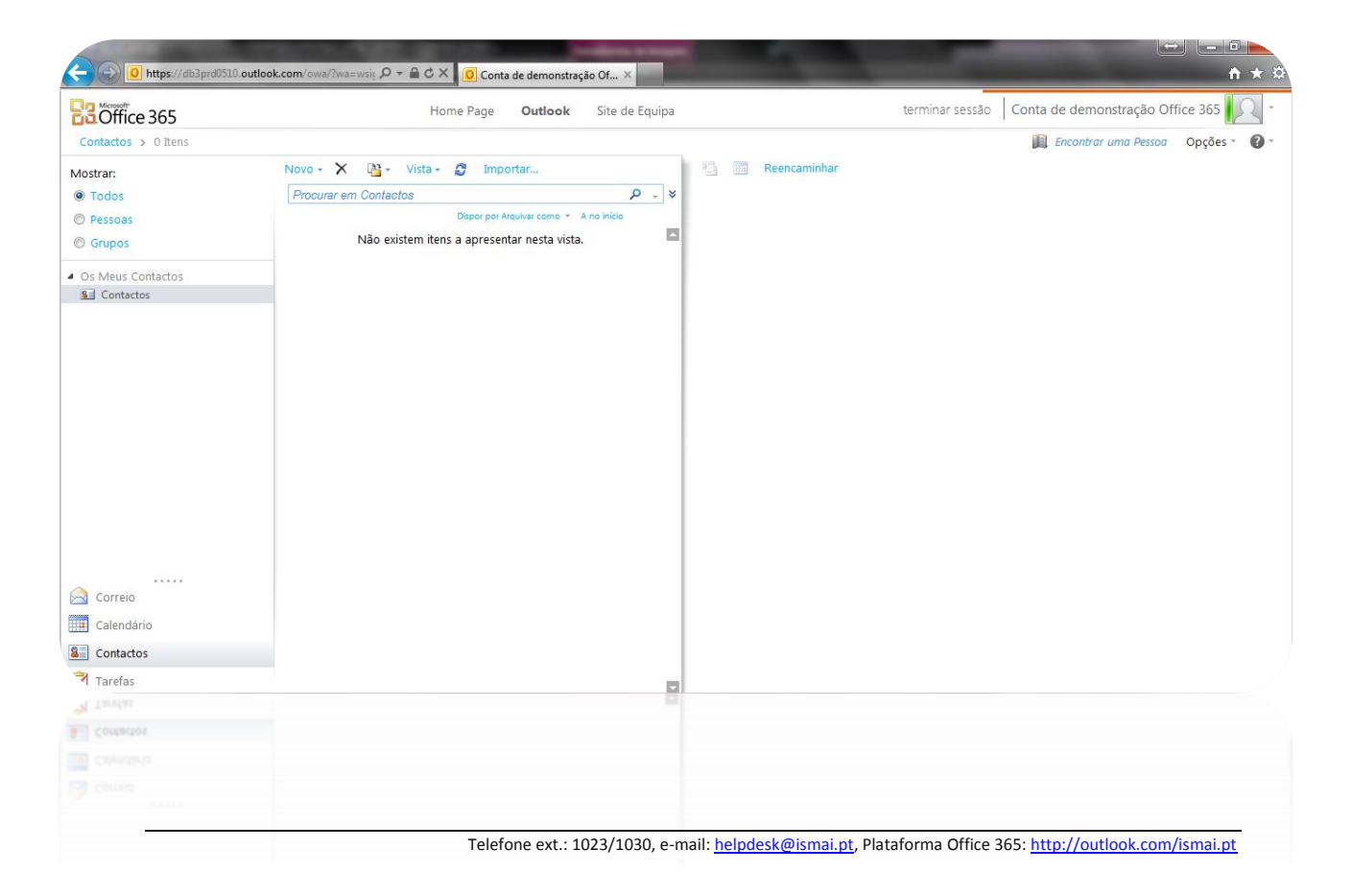

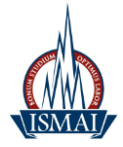

Se tiver dúvidas ou desconhecer qual é o endereço de correio eletrónico de um aluno, docente ou colaborador, poderá sempre procurar o referido endereço na plataforma Office 365. Constam do sistema todos os alunos, docentes e colaboradores atualmente pertencentes à Instituição, pelo que poderá com facilidade encontrar o endereço de correio eletrónico institucional de qualquer pessoa.

|                                      | 🧉 Livro de Endereços - Windows I | Internet Explorer                |                                                 |                               |
|--------------------------------------|----------------------------------|----------------------------------|-------------------------------------------------|-------------------------------|
|                                      | Livro de Endereços               |                                  | Chat Adicionar à Lista de Contactos de MI       |                               |
| Confice 365                          | 🛄 Default Global Address         | Conta                            | Conta de demonstração Office 365                | monstração Office 365         |
| Contactos > 0 Ite                    | 🔛 All Rooms                      | Dispor por Nome 👻 A no inicio    |                                                 | rar uma Pessoa 🛛 Opções 👻 🕜 🍷 |
| Mostrar:                             | Mostrar outras listas de ende    | Conta de demonstração Office 365 |                                                 |                               |
| Todos                                |                                  | demo@tclubenova.onnicrosofc.com  | Contacto Alias demo                             |                               |
| Pessoas                              |                                  |                                  | control Electonico                              |                               |
| Grupos                               |                                  |                                  | Organização                                     |                               |
| <ul> <li>Os Meus Contacto</li> </ul> | Contactos                        |                                  | Disponibilidade zue 20.00.2012                  |                               |
| S Contactos                          | Mostrar:                         |                                  | dua 29-08-2012                                  |                               |
|                                      | O Todos                          |                                  | guarta-feira 29-08-2012                         |                               |
|                                      | Pessoas                          |                                  | 8:00 9:00 10:00 11:00 12:00 13:00 14:00 15:00 1 |                               |
|                                      | O Grupos                         |                                  |                                                 |                               |
|                                      | I Os Meus Contactos              |                                  |                                                 |                               |
|                                      | Sea Contactos                    |                                  | Endereço (Endereço Postal)                      |                               |
|                                      |                                  |                                  | Pais/Regiao Portugai                            |                               |
|                                      |                                  |                                  |                                                 |                               |
|                                      |                                  |                                  |                                                 |                               |
|                                      |                                  |                                  |                                                 |                               |
|                                      |                                  |                                  |                                                 |                               |
|                                      |                                  |                                  |                                                 |                               |
| Correio                              |                                  |                                  |                                                 |                               |
| Calendário                           |                                  |                                  |                                                 |                               |
| Sontactos                            |                                  |                                  |                                                 |                               |
| 🄊 Tarefas                            |                                  | Ball (                           | at 100% 🗸                                       | J.                            |
| 🤺 Tarefas                            |                                  |                                  | a <sup>2</sup> 100.2°                           |                               |
| Contactos                            |                                  |                                  | - 100 -                                         |                               |
|                                      |                                  |                                  |                                                 |                               |
|                                      |                                  |                                  |                                                 |                               |
|                                      |                                  |                                  |                                                 |                               |
|                                      |                                  |                                  |                                                 |                               |
|                                      |                                  |                                  |                                                 |                               |

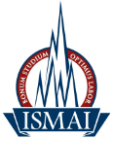

### Instruções para configuração do Outlook

Servidor de receção de correio (IMAP / POP3): outlook.office365.com Porta: (IMAP): 993 Porta: (POP3): 995 Método de encriptação (IMAP / POP3): SSL Servidor de envio de correio (SMTP): smtp.office365.com Porta (SMTP): 587 Método de encriptação (SMTP): TLS SIMEMP: RSE 009999 (docentes) SE 009999 (alunos)

Nome de utilizador: [Login do Portal]@ismai.pt

Palavra-passe: A mesma senha que utilizada na área privada do Portal do ISMAI

#### Exemplo:

|                                                                      | Adicionar C                        | onta                                                                   |
|----------------------------------------------------------------------|------------------------------------|------------------------------------------------------------------------|
| Definições de Conta POP e IMAP<br>Introduza as definições do servido | or de correio eletrónico da conta. |                                                                        |
| nformações do utilizador                                             |                                    | Definições da Conta de Teste                                           |
| <u>O</u> seu nome:                                                   | Conta Demostração Office           | Recomendamos que teste a conta para se certificar de                   |
| Endereço de Correio Eletrónico:                                      | demo@ismai.pt                      | que as entradas estad corretas.                                        |
| nformações sobre o servidor                                          |                                    | <b>T</b> 1 1 <b>C</b> 1 <b>C</b> 1                                     |
| fipo <u>d</u> e Conta:                                               | IMAP                               | lestar definições da conta                                             |
| Ser <u>v</u> idor de receção de correio:                             | outlook.office365.com              | Testar automaticamente as definições da conta<br>ao clicar em Seguinte |
| Servidor de e <u>n</u> vio de correio (SMTP):                        | smpt.office365.com                 |                                                                        |
| Informações de início de sessão                                      |                                    |                                                                        |
| Nome de utili <u>z</u> ador:                                         | demo                               |                                                                        |
| Pa <u>l</u> avra-passe:                                              | *******                            | Correio a manter offline: Tudo                                         |
| ✓ Memoriza                                                           | ar palavra <u>-</u> passe          |                                                                        |
| Reguerer início de sessão com Au<br>Palavra-passe Segura (SPA)       | tenticação de                      | Mais definições <u>.</u>                                               |
|                                                                      |                                    | < <u>Anterior</u> <u>Seguinte</u> > Cancela                            |
|                                                                      |                                    | < Anterior Seguinte > Cancela                                          |
|                                                                      |                                    |                                                                        |
|                                                                      |                                    |                                                                        |

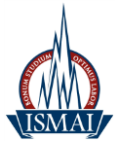

Para alterar as portas utilizadas pelo Outlook devem clicar em **"Mais definições"**, selecionar o separador **"Avançadas"**, e alterar conforme apresentado nas imagens abaixo: **Para IMAP:** 

| D                   | efinições do correio (        | electrónico da Internet                |                           | ×      |                                              |
|---------------------|-------------------------------|----------------------------------------|---------------------------|--------|----------------------------------------------|
| Informações do      | Quart                         | These Frederic                         | These File                |        | 2                                            |
| O seu nome:         | Geral<br>Servidor de en       | vio Ligação                            | Ava                       | ncadas | jes deste ecrã,<br>clicando no botão abaixo. |
| Endereço de correid | Númoros do porta do           | sorvidor                               |                           |        |                                              |
| Informações sob     | Numeros de porta do           |                                        |                           |        |                                              |
| Tipo de Conta:      | Servidor de recepçã           | io (IMAP): 993 Utili:                  | zar <u>p</u> redefinições |        |                                              |
| Servidor de recepca | Utilize o seguint             | e tipo de lig <u>aç</u> ão encriptada: | SSL                       | •      | a clicando no botão                          |
| ervidor de envio d  | Se <u>r</u> vidor de envio (S | SMTP): 587                             |                           |        |                                              |
|                     | Utilize o seguint             | e tipo de ligação <u>e</u> ncriptada:  | TLS                       | •      |                                              |
| Informações de      | Tempos de espera do           | servidor                               |                           |        |                                              |
| Nome de utilizador: | Curto                         | Longo 1 minuto                         |                           |        |                                              |
| Palavra-passe:      | Pastas                        |                                        |                           |        |                                              |
|                     | <u>C</u> aminho da pasta ra   | aiz:                                   |                           |        |                                              |
| Requerer início d   |                               |                                        |                           |        |                                              |
| Segura (SPA)        |                               |                                        |                           |        | Mais definições                              |
|                     |                               |                                        |                           |        |                                              |
|                     |                               |                                        |                           |        |                                              |
|                     |                               |                                        |                           |        | :guinte > Cancelar                           |
|                     |                               |                                        |                           |        | -                                            |
|                     |                               |                                        |                           |        |                                              |
|                     |                               |                                        |                           |        |                                              |

#### Para POP3:

| Todas estas definições sã                   | io necessárias para que a conta de correio electrónico funcione.<br>Definições do correio electrónico da Internet | 4    |
|---------------------------------------------|----------------------------------------------------------------------------------------------------|------|
| informações do utilizador                   | Geral Servidor de envio Ligação Avançadas                                                                         |      |
| ) seu nome:                                 | Números de porta do servidor torã,                                                                                | ixo  |
| indereço de correio electrónic              | Servidor de recepção (POP3): 995 Utilizar predefinições                                                           |      |
| nformações sobre o serv                     | ☑ Este servidor requer uma ligação encriptada (SSL)                                                               |      |
| īpo de Conta:                               | Servidor de envio (SMTP): 587                                                                                     |      |
| ervidor de recepção de corre                | Utilize o seguinte tipo de ligação encriptada: TLS                                                                |      |
| ervidor de envio de correio (               | Tempos de espera do servidor                                                                                      |      |
| nformações de início de s                   | Curto                                                                                                    |      |
| lome de utilizador:                         | Entregate                                                                                                    |      |
| alavra-passe:                               | V Deixar uma cópia das mensagens no servidor                                                                      | ar   |
|                                             | Remover do servidor após 14 🚔 dias                                                                                |      |
| <b>V</b>                                    | Remover do servidor ao eliminar de 'Itens eliminados'                                                             |      |
| Requerer início de sessão o<br>Segura (SPA) |                                                                                                    |      |
| 2                                           | is definiçõe                                                                                                    | s    |
|                                             |                                                                                                    |      |
|                                             | Canc                                                                                                    | elar |
|                                             |                                                                                                    |      |

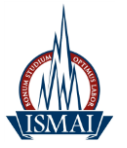

### Instruções para configuração automática do Outlook 2010

Abrir o Outlook 2010, selecionar Ficheiro/Adicionar Conta

Preencher os campos da seguinte forma:

Nome: Nome pelo qual pretende que seja identificado

Endereço de Correio Eletrónico: Conta de autenticação Office 365

#### Exemplo: [Login do Portal]@ismai.pt

Palavra passe: Senha utilizada na área privada do Portal do ISMAI

Após o preenchimento de todos os campos, deverá clicar no botão "Seguinte >".

| Configuração da Conta Automática<br>Clique em Seguinte para ligar ao serv             | vidor de correio e configurar automaticame | nte as definições da conta.        |
|---------------------------------------------------------------------------------------|--------------------------------------------|------------------------------------|
| Onta de Correio Electrónico                                                           |                                            |                                    |
| O Seu Nome:                                                                           | Conta de demonstração Office 365           |                                    |
|                                                                                       | Exemplo: Paula Bento                       |                                    |
| Endereço de Correio Electrónico:                                                      | demo@ismai.pt                              |                                    |
|                                                                                       | Exemplo: paula@contoso.com                 |                                    |
| Palavra-passe:                                                                        | ******                                     |                                    |
| Escreva Novamente a Palavra-passe:                                                    | *******                                    |                                    |
|                                                                                       | сас ста а райта разс пласаа рак            | nonnecedur de de rigos anterneti   |
| Mensagens de Texto (SMS)                                                              |                                            |                                    |
| <ul> <li>Mensagens de Texto (SMS)</li> <li>Configurar manualmente as defir</li> </ul> | ições do servidor ou tipos de servid       | or adicionais           < Anterior |

Telefone ext.: 1023/1030, e-mail: helpdesk@ismai.pt, Plataforma Office 365: http://outlook.com/ismai.pt

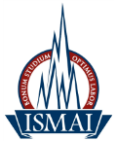

# Instruções para redireccionamento automático do e-mail para outro endereço de correio eletrónico

Aceder à plataforma Office 365 – <u>http://live.ismai.pt</u>

Clicar no botão "Opções" localizado no canto superior direito do ecrã

| Coffice 365                      | Home Page Outlook Site de Equipa                                                             | terminar sessão Conta de demonstração Office 365 |
|----------------------------------|----------------------------------------------------------------------------------------------|--------------------------------------------------|
| Correio > A receber 0 Itens      |                                                                                              | 📓 Encontrar uma Pessoa 🛛 Opções * 🔞              |
| Favoritos                        | Novo - Eliminar - Mover - Filtro - Vista - 🖉                                                 |                                                  |
| A receber                        | Procurar em Toda a Caixa de Comeio 🖉 🛛 😵                                                     |                                                  |
| Thens Enviados                   | Conversações de Dara - Mais Recente no Inicio<br>Não existem itens a apresentar nesta vista. |                                                  |
| Conta de demonstração Ornice 365 |                                                                                              |                                                  |
| Rescuptos                        |                                                                                              |                                                  |
| Ttens Enviados                   |                                                                                              |                                                  |
|                                  |                                                                                              |                                                  |
|                                  |                                                                                              |                                                  |

Clicar em "Reencaminhar as mensagens de correio utilizando as regras da pasta A Receber"

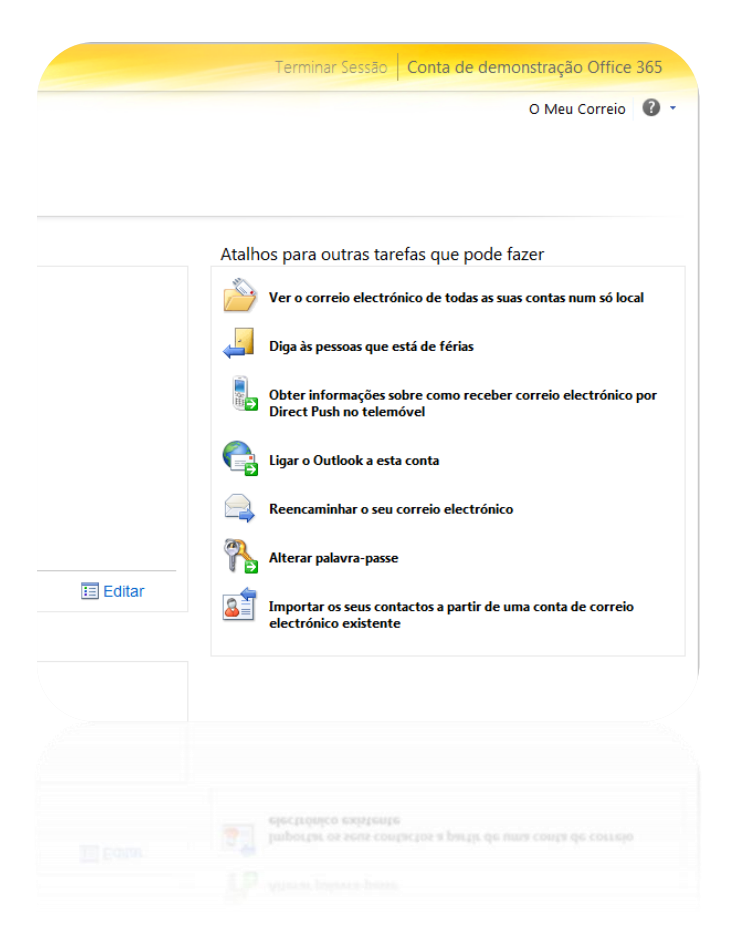

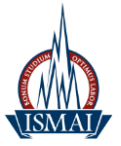

Inserir o endereço da conta de correio para a qual pretende reencaminhar os emails, clicar em

### "Parar reencaminhamento".

Para

| eencaminhar o meu correio electrónico para:                        |                        |
|--------------------------------------------------------------------|------------------------|
| ] Manter uma cópia das mensagens reencaminhadas no Outlook Web App |                        |
|                                                                    | 🗸 Parar Reencaminhamen |
|                                                                    |                        |

### Instruções para configuração automática no IPhone

Abrimos o email e selecione a opção 'Exchange'

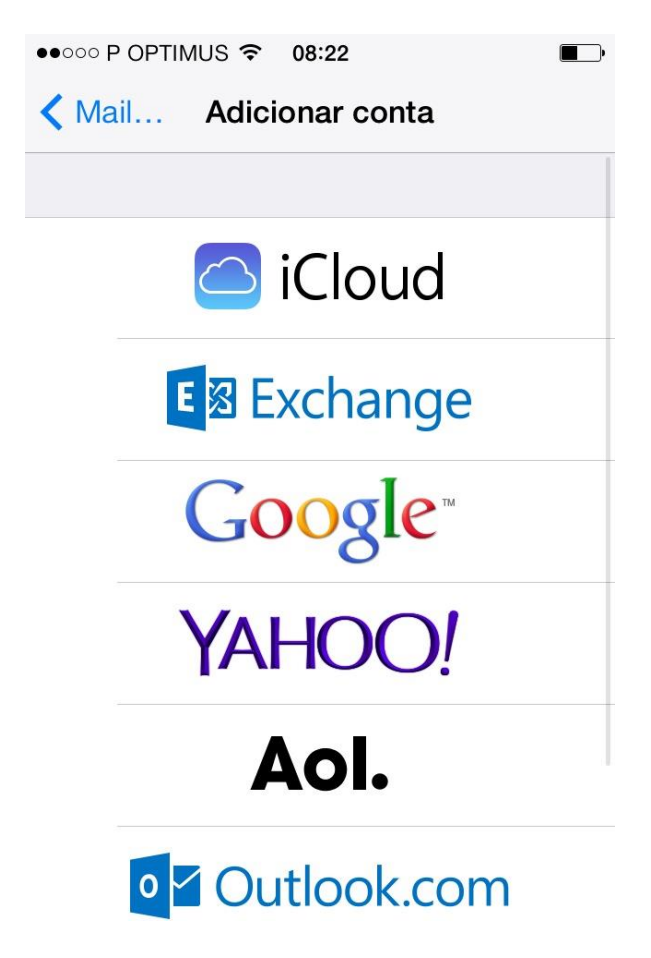

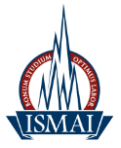

Preencher os campos com os respetivos dados.

E-mail: < Login do Portal >@ismai.pt

Password: palavra passe do portal

E clique em 'Seguinte'

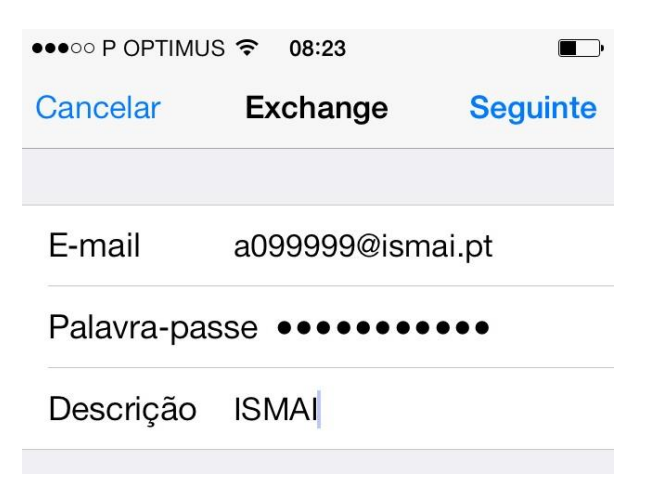

Clicar em 'Guardar'

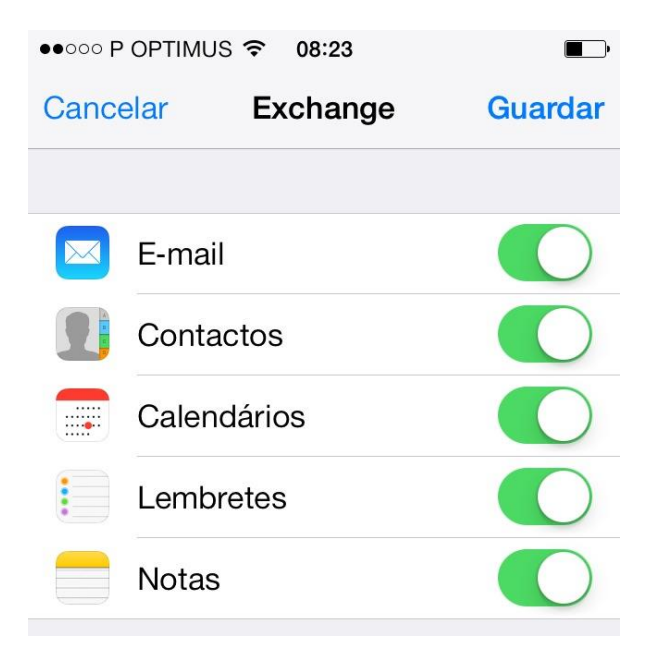

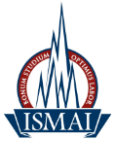

### Automaticamente tem a sua conta configurada

| ●●●○○ P OPTIMUS ᅙ 08:54                                  | <b>•</b> |
|----------------------------------------------------------|----------|
| Kail, Contactos, Calendário                              |          |
| 001710                                                   |          |
| CONTAS                                                   |          |
| <b>iCloud</b><br>E-mail, Contactos, Calendários e mais 8 | >        |
| <b>ISMAI</b><br>E-mail                                   | >        |
| <b>Outlook</b><br>E-mail                                 | >        |
| Adicionar conta                                          | >        |
|                                                          |          |
| Obter dados Pus                                          | h>       |
| MAIL                                                     |          |

## Instruções para configuração manual no Android

Abrimos o email e preencher os campos com os respetivos dados.

Endereço de e-mail: < Login do Portal >@ismai.pt

Palavra-passe: palavra passe do portal

E clique em 'Next'

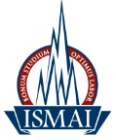

| vodafone P 🖬 23 <sup>.</sup> 💏 📟 | 📱 🚯 🔞 🛜 🖬 📕 14:49    |  |
|----------------------------------|----------------------|--|
| 🥯 Account setup                  |                      |  |
| You can set up you<br>few steps. | ur account in just a |  |
| a099999@ismai.pt                 |                      |  |
| •••••                            |                      |  |
| Manual astur                     | New                  |  |
| Manual setup                     | Next                 |  |

Selecione a opção 'Exchange'

| vodafone P 2  | 3' 💏 🛛 😵 🖏 🤇        | 🕅 🛜 🚛 📕 14:50 |  |
|---------------|---------------------|---------------|--|
| Account setup |                     |               |  |
| What type o   | of account is this? | ?             |  |
|               | POP3                |               |  |
|               | IMAP                |               |  |
|               | Exchange            |               |  |
|               |                     |               |  |
|               |                     |               |  |
|               |                     |               |  |
| <u> </u>      | $\frown$            |               |  |

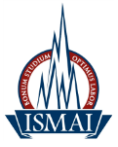

Preencha os campos com os respetivos dados:

Username: < Login do Portal >@ismai.pt

Password: palavra passe do portal

Server: outlook.office365.com

Security type: SSL/TLS

Port: 443

Security type: SSL/TLS (accept all certificates)

E selecione a opção 'Next'

| vodafone P 🏠 🖬 23' 👯  | * (          | 🕅 📕 14:52 |
|-----------------------|--------------|-----------|
| 🥗 Account setup       |              |           |
| Domain\Username       |              |           |
| a099999@ismai.pt      |              |           |
| Password              |              |           |
| ••••                  |              |           |
| Server                |              |           |
| pod51007.outlook.c    | com          |           |
| Port                  |              |           |
| 443                   |              |           |
| Security type         |              |           |
| SSL/TLS (accept all c | ertificates) |           |
| Client certificate    |              | Select    |
| None                  |              | Select    |
| Mobile device ID      |              |           |
| androidc2136697931    |              |           |
|                       |              |           |
| Previous              | Ne           | ext       |
|                       |              |           |
| $\leftarrow$          |              |           |
|                       |              |           |

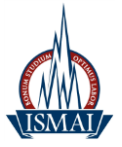

#### Aparecerá um aviso de 'Remote security administration', clique em OK

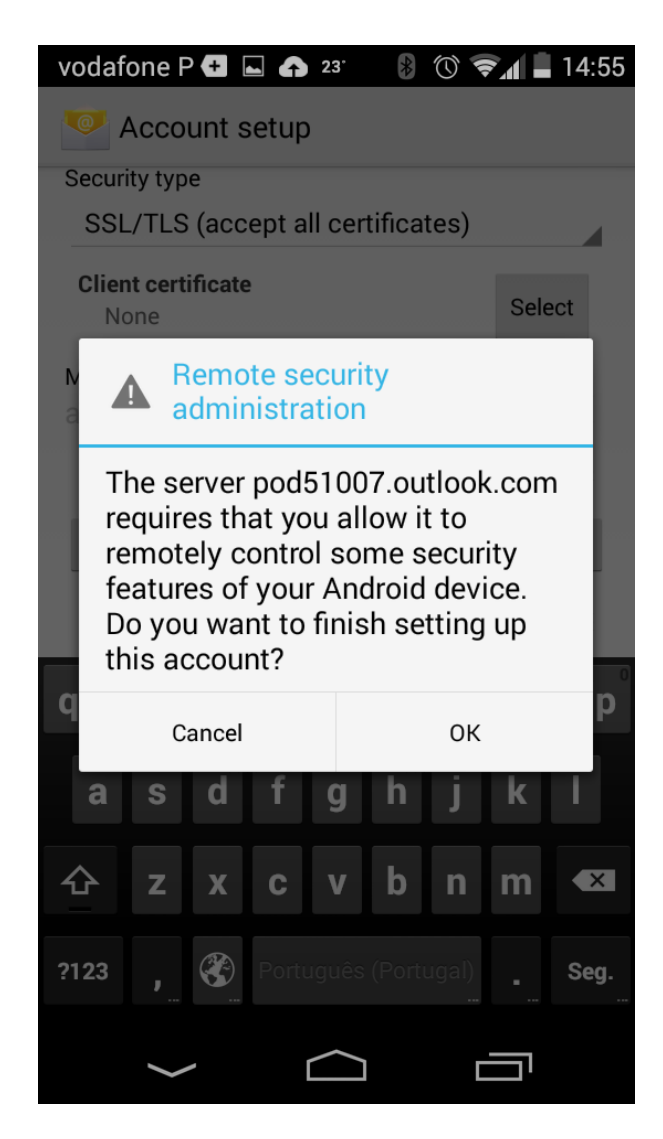

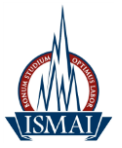

### Selecione a opção 'Next'

| vodafone P ⊾ 🏠 23 <sup>.</sup> 👯                           | 8 🛈 🖘 🛔 14:56 |  |
|------------------------------------------------------------|---------------|--|
| Account settings                                           |               |  |
| Inbox check frequency                                      |               |  |
| Automatic (push)                                           |               |  |
| Number of days to sync                                     |               |  |
| Last week                                                  |               |  |
| 🗹 Notify me when en                                        | nails arrive  |  |
| Sync contacts from this account                            |               |  |
| 🗹 Sync calendar from this account                          |               |  |
| 🗹 Sync emails from t                                       | his account   |  |
| Automatically download attachments when connected to Wi-Fi |               |  |
| Previous                                                   | Next          |  |
|                                                            |               |  |
|                                                            |               |  |
|                                                            |               |  |
|                                                            |               |  |
|                                                            |               |  |
| $\leftarrow$                                               |               |  |

Preencha os campos com os respetivos dados:

### Give this account name (optional): < Login do Portal >@ismai.pt

E selecione a opção 'Next'

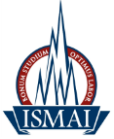

| vodafone P 🖬 🏠 23 <sup>.</sup> 💏                                                    | 8 🕚 🖘 🛔 14:56                  |
|-------------------------------------------------------------------------------------|--------------------------------|
| Account setup                                                                       |                                |
| Your account is set u<br>its way.<br>Give this account a name (<br>a099999@ismai.pt | p and email is on<br>optional) |
|                                                                                     | Next                           |
|                                                                                     |                                |
|                                                                                     |                                |
|                                                                                     |                                |
|                                                                                     |                                |
|                                                                                     |                                |
|                                                                                     |                                |
| $\leftarrow$                                                                        |                                |

Automaticamente tem a sua conta configurada.

Gabinete de Informática e Sistemas de Informação